Oleh Service Desk Pusat Teknologi dan Informasi

Kunjungi <u>https://www.office.com/</u> login dan masukan **username: usernameigr acias@365.telkomuniversity.ac.id** dan password yang sama dengan igracias.

1. Masuk ke menu teams.

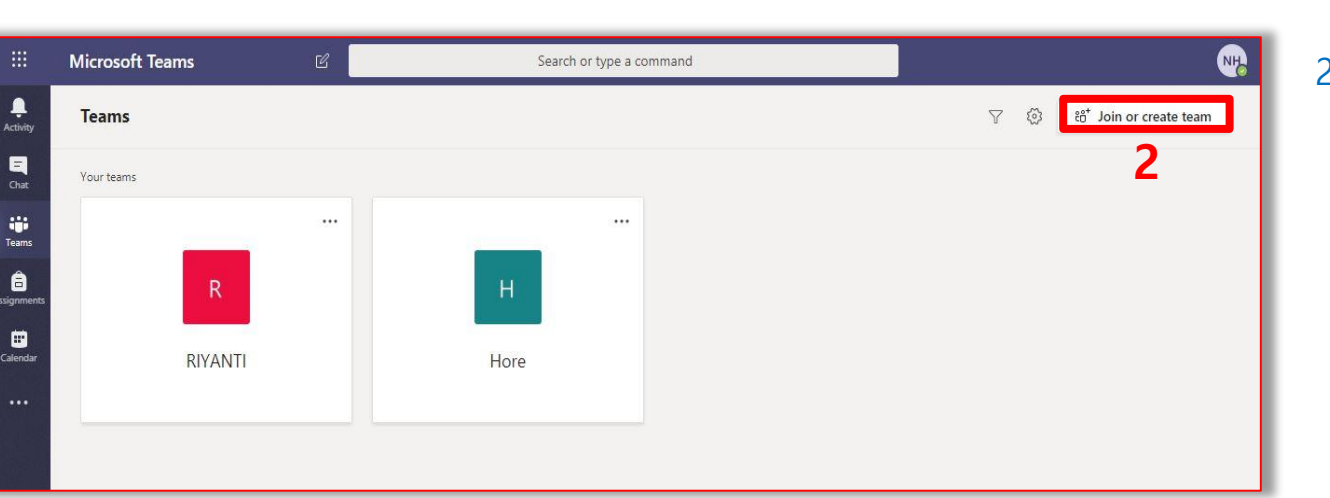

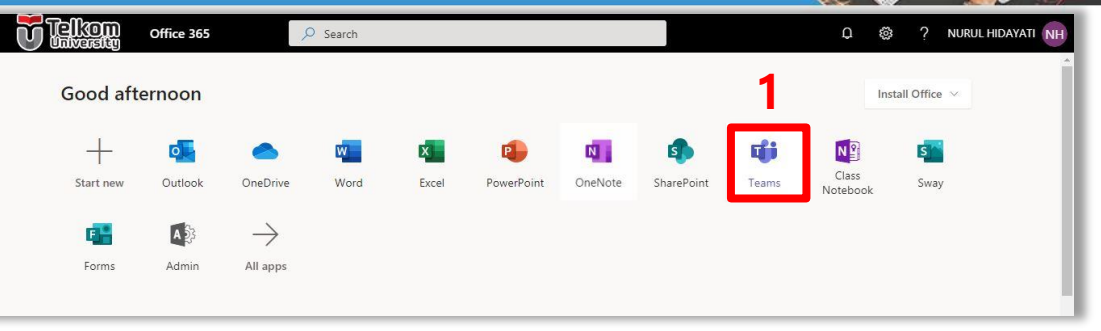

### 2. Klik Join or create team.

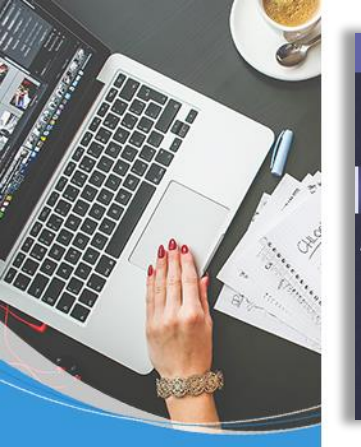

|                | Microsoft Teams       | C | Search or type a command                  | NB |
|----------------|-----------------------|---|-------------------------------------------|----|
| L.<br>Activity | < Back                |   |                                           |    |
| Chat           | Join or create a team |   |                                           |    |
| Teams          |                       |   |                                           |    |
| ssignments     | Create a team         |   | Join a team with a code                   |    |
| E Calendar     |                       |   | Enter code                                |    |
|                | ిరి⁺ Create team      | 1 | ot a code to join a team? Enter it above. |    |
|                |                       |   | -                                         |    |
|                |                       |   |                                           |    |

### 3. Jika sebagai moderator, maka klik Create a team

### 4. Pilih tipe: misal "Other"

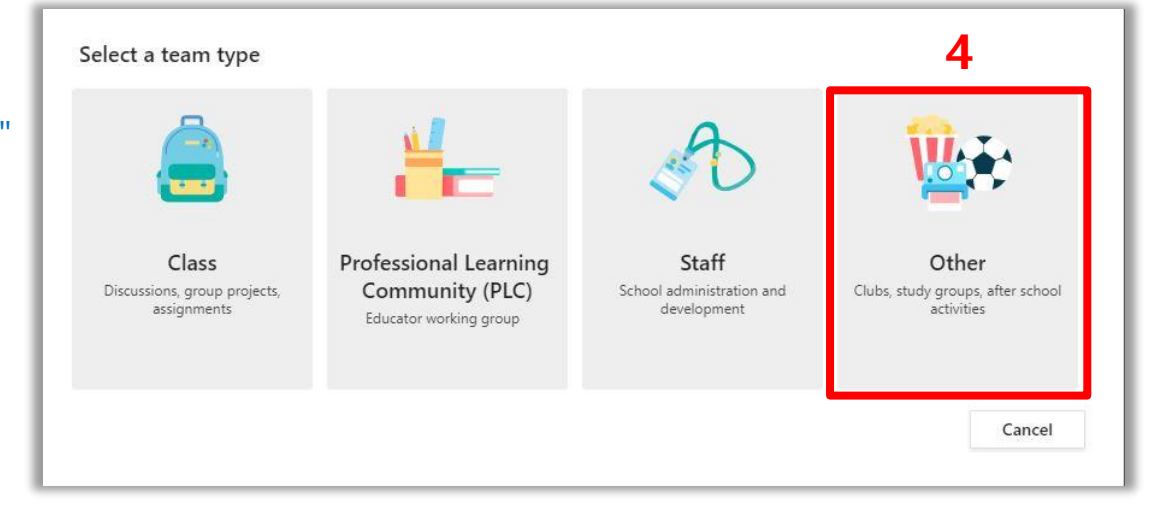

5. Isikan nama team, Deskripsi, dan pilihkan jenis privacy. Kemudian klik Next.

| eam name                                   |   |
|--------------------------------------------|---|
|                                            |   |
| lescription                                |   |
|                                            |   |
|                                            |   |
| rivacy                                     |   |
| Private - Only team owners can add members | ~ |

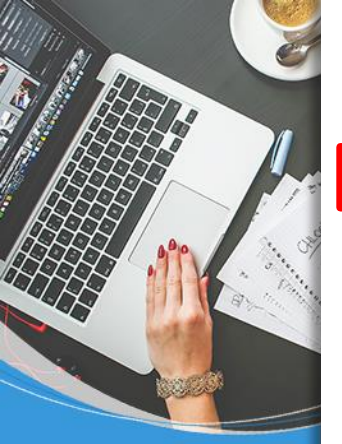

#### Add members to Service Desk IT

Start typing a name, distribution list, or security group to add to your team. You can also add people outside your organization as guests by typing their email addresses.

Start typing a name or group 6 7. Setelah semua peserta meeting 6. Ketikkan: email orang yang ingin diundang, lalu klik "add"

#### Add members to Service Desk IT

Start typing a name, distribution list, or security group to add to your team. You can also add people outside your organization as guests by typing their email addresses.

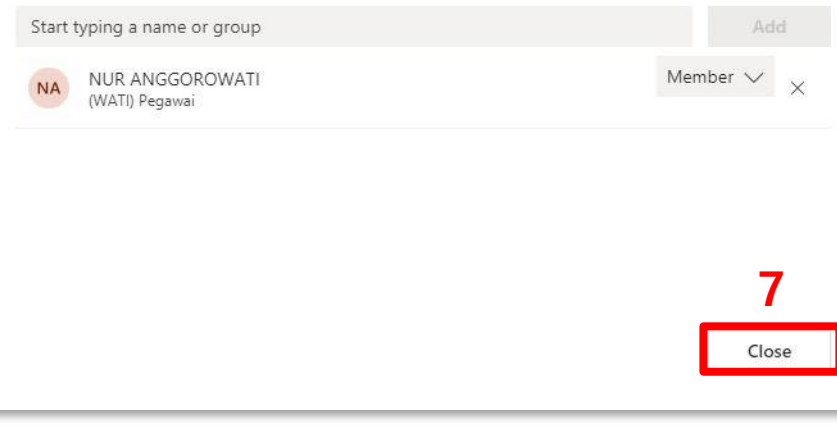

selesai di add, lalu klik close. Orang luar akan memerima email, dan harus accept undangan teams melalui email, kemudian akan disuruh buka teams (install dahulu jika belum punya)

8. Anda telah memasuki grup/ team meeting.9. Klik menu camera /video "meet now".

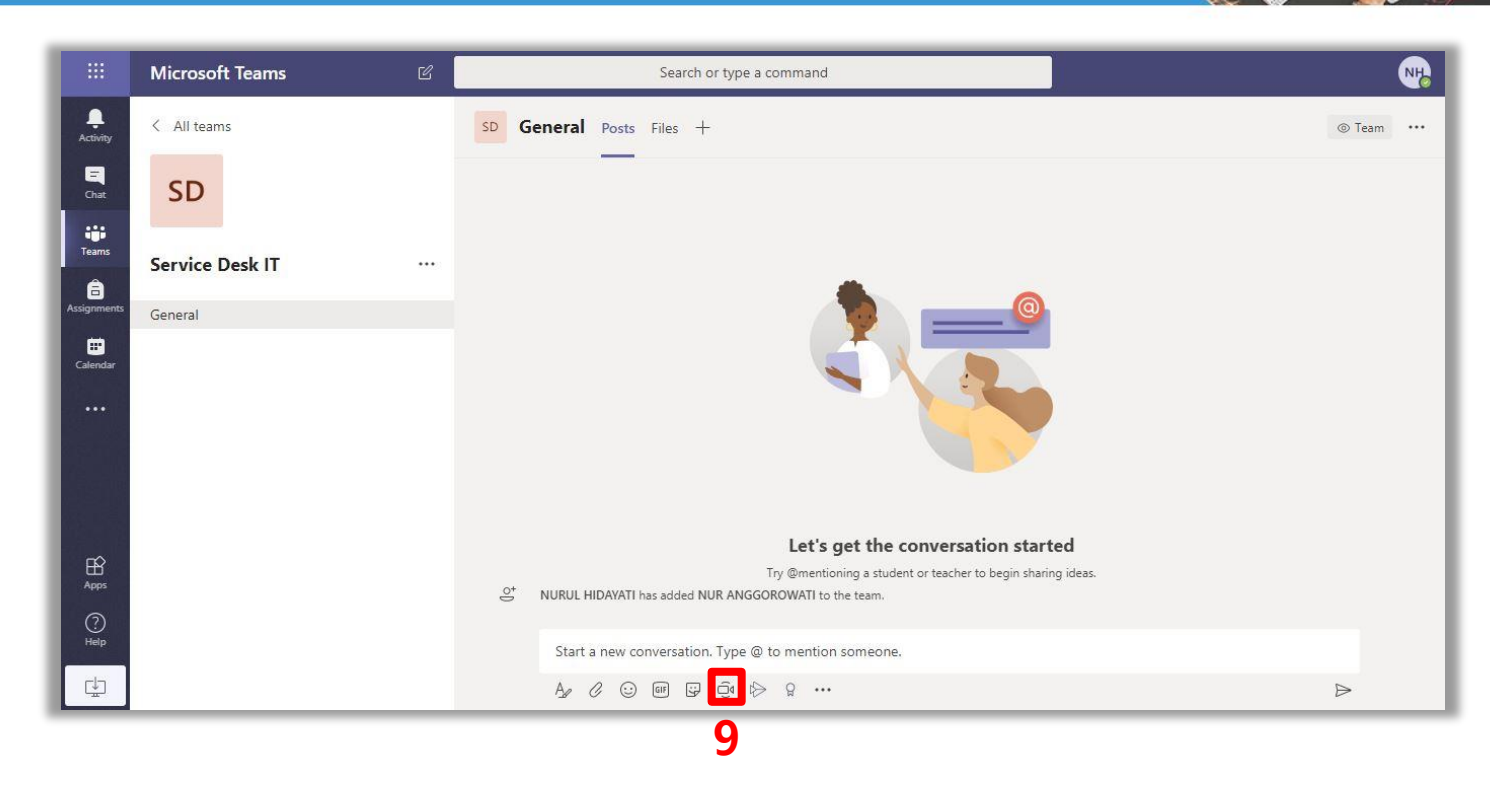

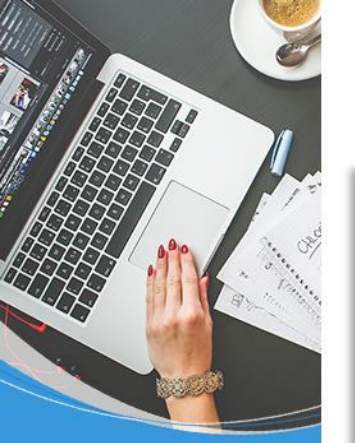

|                | Microsoft Teams | Ľ | Search or type a command           | NB       |
|----------------|-----------------|---|------------------------------------|----------|
| L.<br>Activity | < All teams     |   | SD General Posts Files +           | Team *** |
| E<br>Chat      | SD              |   |                                    |          |
| teams          | Service Desk IT |   |                                    |          |
| ssignments     | General         |   |                                    |          |
| Calendar       |                 |   |                                    | ×        |
|                |                 |   | Want to add a subject?             |          |
|                |                 |   |                                    |          |
|                |                 |   |                                    |          |
| Apps           |                 |   |                                    |          |
| (?)<br>Help    |                 |   | Meet now 10                        |          |
| ⊈              |                 |   | ■( On / Off 一 臣 Schedule a meeting |          |

### 10. Masukan subject video conference, lalu klik meet now.

11. Akan ada menu video camera anda dan list people.

12. Masukkan kembali email orang yg ingin diundang ke video conference.

13. Orang luar tersebut harus accept undangan video conference melalui aplikasi teams, sesuai hak akses yg sudah diberikan saat langkah 7.

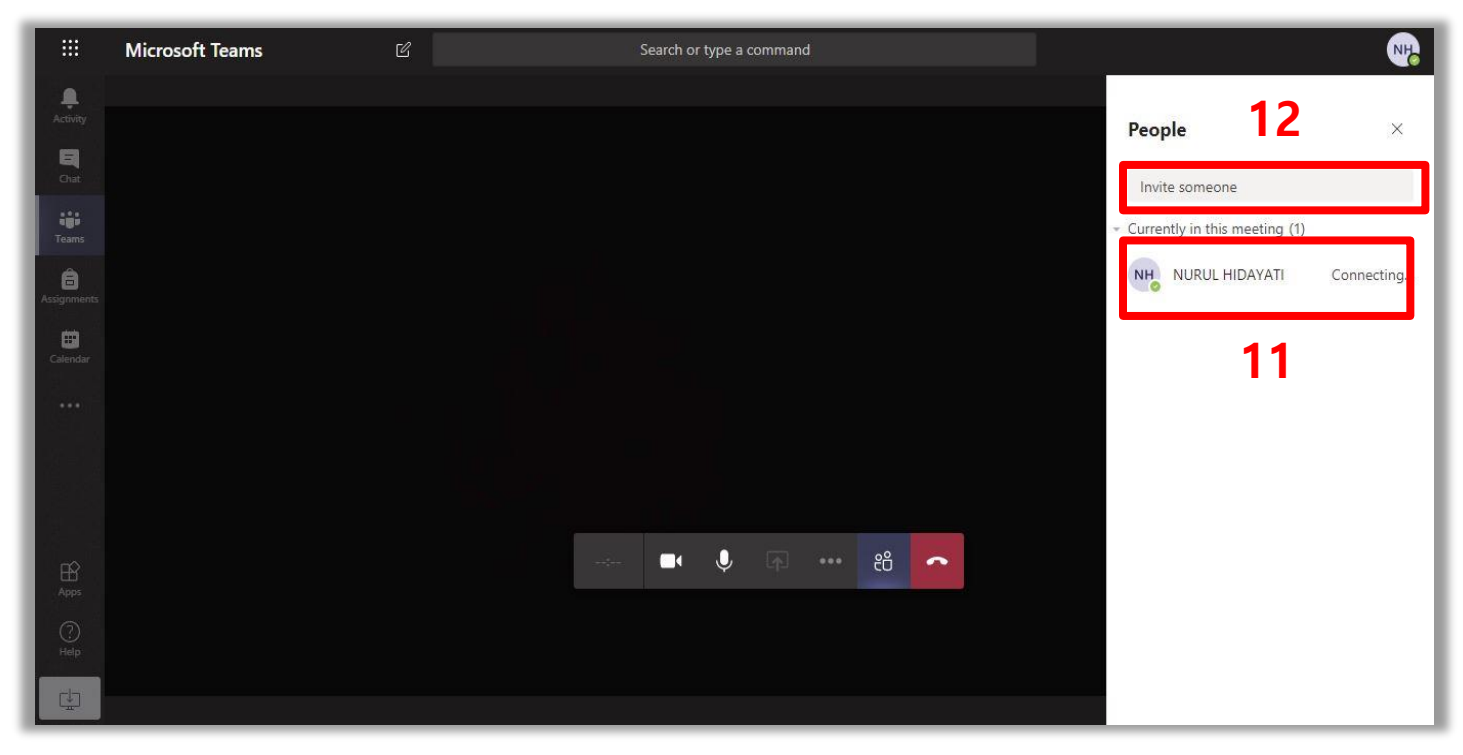